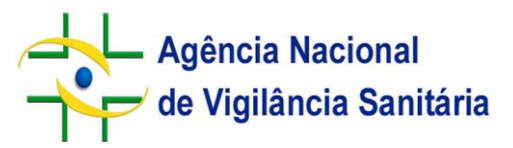

### ORIENTAÇÕES COMPLEMENTARES PARA SOLICITAÇÃO DE PARCELAMENTO PELO PROGRAMA DE REGULARIZAÇÃO DE DÉBITOS NÃO TRIBUTÁRIOS – PRD (DÉBITOS ANVISA) LEI Nº 13.494/2017 E RDC 206/2017

A ANVISA apresenta a seguir orientações complementares para os interessados em liquidar seus débitos mediante parcelamento pelo Programa de Regularização de Débitos não Tributários (PRD), instituído pela Lei nº 13.494/2017 e regulamentado no âmbito da Agência pela Resolução de Diretoria Colegiada - RDC 206/2017.

Para o esclarecimento de dúvidas deve-se contatar a Central de Atendimento da ANVISA, pelo telefone nº. 0800-642 9782, das 7h30 às 19h30, de segunda à sexta, exceto feriados, ligação gratuita.

## ORIENTAÇÕES COMPLEMENTARES PARA O PARCELAMENTO DE DÉBITOS PELO PROGRAMA DE REGULARIZAÇÃO DE DÉBITOS NÃO TRIBUTÁRIOS (PRD)

1. Antes de solicitar o parcelamento o interessado deverá realizar cuidadosa leitura dos dispositivos legais e regulamentares do Programa de Regularização de Débitos não Tributários (PRD), ou seja, a Lei 13.494/2017 e a RDC ANVISA 206/2017.

### Acessando o Sistema de Emissão de Boleto e Parcelamento – SISPAR

2. Após а leitura dos normativos, acessar 0 SISPAR no site www.anvisa.gov.br/SISPAR. Inserir o CNPJ e número Débito, como o objetivo de obter os valores dos débitos que se deseja parcelar. Os débitos ainda não constituídos definitivamente não se encontram cadastrados no SISPAR. Dessa forma, exclusivamente para essas situações, o interessado deverá realizar diretamente as orientações constantes no §§ 5º a 7º e seguir demais instruções.

3. Após, efetuar o download da **Planilha de Cálculo – PRD**, disponível no site da ANVISA, junto a esta Nota Informativa, e realizar a simulação dos valores para pagamento na modalidade à vista ou parcelado, conforme valores dos débitos escolhidos. Os dados para o preenchimento da Planilha de Cálculo – PRD devem ser obtidos, sempre de forma atualizada, do SISPAR, conforme orientado acima.

4. Calculado o valor da 1ª prestação, conforme Planilha de Cálculo - PRD, o interessado deverá confeccionar para pagamento a GRU SIMPLES (boleto) no site da Secretaria do Tesouro Nacional – STN. Acessar o site <u>www.stn.gov.br/GRU</u> e selecionar a opção "Impressão de GRU", conforme orientações a seguir:

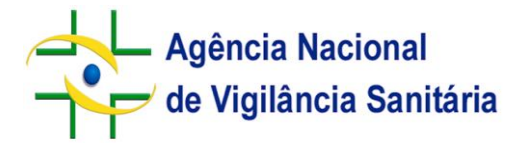

# A) Para pagamento da **primeira parcela** do parcelamento, seguir as instruções abaixo:

| GUIA DE RECOLHIMENTO DA UNIÃ                                                            | 0<br>SÃO                                                                                                    |  |  |  |  |
|-----------------------------------------------------------------------------------------|----------------------------------------------------------------------------------------------------|--|--|--|--|
| Antes de iniciar o preenchimento pa<br>Unidade Gestora (UG), o código da (<br>ser pago. | ara impressão da GRU, tenha em mãos todas as informações necessárias como, por exemplo, o código<br>Gestão, o Código de Recolhimento, o Número de Referência (se for de preenchimento obrigatório) e o valor |  |  |  |  |
| Essas informações deverão ser obt<br>Universidades, Ministérios, entre out              | idas pelo contribuinte <b>junto ao Órgão Público favorecido pelo pagamento</b> (por exemplo, Tribuna<br>ros).                                                                                                |  |  |  |  |
| Para acessar as instruções de preenc                                                    | himento da GRU Simples, clique <b>aqui</b> .                                                                                                    |  |  |  |  |
| Para acessar as instruções de preenc                                                    | himento da GRU Judicial, clique <b>aqui</b> .                                                                                                    |  |  |  |  |
| Unidade Gestora (UG) 🚳                                                                  | 253002                                                                                                    |  |  |  |  |
| Gestão 🕲                                                                                | 36212-AGENCIA NACIONAL DE VIGILANCIA SANITARIA 🔻                                                                                                    |  |  |  |  |
| Nome da Unidade                                                                         | AGENCIA NACIONAL DE VIGILANCIA SANITARIA                                                                                                    |  |  |  |  |
| Cédico do Docolhimonto 🖉                                                                | 13004-4 - ANVISA-MULTA AUTO DE INFR.SANIT-AIS-COB.PARC                                                                                                    |  |  |  |  |

| Cádiae 25200                                                                                                    | 2                                                                                                    |                                            |         |  |  |  |
|----------------------------------------------------------------------------------------------------|----------------------------------------------------------------------------------------------------|--------------------------------------------|---------|--|--|--|
| Costão 25300                                                                                                    | 36212                                                                                                    |                                            |         |  |  |  |
| Gestao 30212                                                                                                    | AGENCIA NACIONAL DE VIGILANCIA SANITARIA                                                                                                    |                                            |         |  |  |  |
| AGENCIA NACIONAL DE VIGILANCIA SANITARIA                                                                                                    |                                                                                                    |                                            |         |  |  |  |
| Reconfimento 12004                                                                                                    |                                                                                                    | DE INER CANTE ALC COR DARC                 |         |  |  |  |
| Codigo 13004                                                                                                    | -4 - ANVISA-MULIA AUTO                                                                                                    | DE INFR.SANIT-AIS-COB.PARC                 |         |  |  |  |
| Somente os campos acomp<br>Número de Referência @<br>Competência (mm/aaaa) @<br>Vencimento (dd/mm/aaaa<br>CNPJ ou CPF do Contribuint                                                                                                    | Anhados por (*) são de proces<br>Número do proces<br>Mês/ano<br>Último dia<br>Campo obrigatório<br>colhedor                                                                            | so<br>iso<br>útil do mês<br>Nome da empres | a       |  |  |  |
|                                                                                                    |                                                                                                    | (*) CAMPO OPPICAT                          | ÓRTO    |  |  |  |
|                                                                                                    |                                                                                                    | (*) CAMPO OBRIGAT                          | ORIO    |  |  |  |
| (=)Valor Principal                                                                                                    |                                                                                                    | →                                          |         |  |  |  |
| (*) (                                                                                                    |                                                                                                    | Valar da 10 prestação disponível pa        |         |  |  |  |
|                                                                                                    | LAMPO OBRIGATORIO                                                                                                    | valor da 1º prestação disponível na        |         |  |  |  |
| (-)Descontos (Abatimentos                                                                                                    | AMPO OBRIGATORIO                                                                                                    | Planiba da Cálcula - PPD                   |         |  |  |  |
| (-)Descontos/Abatimentos                                                                                                    | CAMPO OBRIGATORIO                                                                                                    | Planilha de Cálculo - PRD                  |         |  |  |  |
| (-)Descontos/Abatimentos                                                                                                    |                                                                                                    | Planilha de Cálculo - PRD                  |         |  |  |  |
| (-)Descontos/Abatimentos<br>→<br>(-)Outras Deduções                                                                                                    | ATENÇÃO!                                                                                                    | Planilha de Cálculo - PRD                  |         |  |  |  |
| (-)Descontos/Abatimentos                                                                                                    |                                                                                                    | Planilha de Cálculo - PRD                  |         |  |  |  |
| (-)Descontos/Abatimentos                                                                                                    | ATENÇÃO!<br>NA 1º PRESTAÇÃO (DE                                                                                                    | Planilha de Cálculo - PRD                  |         |  |  |  |
| (-)Descontos/Abatimentos<br>→<br>(-)Outras Deduções<br>→<br>(+)Mora/Multa                                                                                                    | ATENÇÃO!<br>NA 1º PRESTAÇÃO (DE<br>ADESÃO) NÃO HAVERÁ                                                                                                    | Planilha de Cálculo - PRD                  |         |  |  |  |
| (-)Descontos/Abatimentos<br>(-)Outras Deduções<br>(+)Mora/Multa                                                                                                    | ATENÇÃO!<br>NA 1º PRESTAÇÃO (DE<br>ADESÃO) NÃO HAVERÁ                                                                                                    | Planilha de Cálculo - PRD                  |         |  |  |  |
| (-)Descontos/Abatimentos<br>(-)Outras Deduções<br>(+)Mora/Multa<br>(+)Juros/Encargos                                                                                                    | ATENÇÃO!<br>NA 1º PRESTAÇÃO (DE<br>ADESÃO) NÃO HAVERÁ<br>INCIDÊNCIA DE                                                                                                    | Planilha de Cálculo - PRD                  |         |  |  |  |
| (-)Descontos/Abatimentos<br>(-)Outras Deduções<br>(+)Mora/Multa<br>(+)Juros/Encargos                                                                                                    | ATENÇÃO!<br>NA 1º PRESTAÇÃO (DE<br>ADESÃO) NÃO HAVERÁ<br>INCIDÊNCIA DE<br>DESCONTOS, JUROS,                                                                                            | Planilha de Cálculo - PRD                  |         |  |  |  |
| (-)Descontos/Abatimentos<br>(-)Outras Deduções<br>(+)Mora/Multa<br>(+)Juros/Encargos                                                                                                    | ATENÇÃO!<br>NA 1º PRESTAÇÃO (DE<br>ADESÃO) NÃO HAVERÁ<br>INCIDÊNCIA DE<br>DESCONTOS, JUROS,<br>MORA E OUTROS                                                                           | Planilha de Cálculo - PRD                  |         |  |  |  |
| (-)Descontos/Abatimentos<br>(-)Outras Deduções<br>(+)Mora/Multa<br>(+)Juros/Encargos<br>(+)Outros Acréscimos                                                                                                    | ATENÇÃO!<br>NA 1º PRESTAÇÃO (DE<br>ADESÃO) NÃO HAVERÁ<br>INCIDÊNCIA DE<br>DESCONTOS, JUROS,<br>MORA E OUTROS                                                                           | Planilha de Cálculo - PRD                  |         |  |  |  |
| (-)Descontos/Abatimentos<br>(-)Outras Deduções<br>(+)Mora/Multa<br>(+)Juros/Encargos<br>(+)Outros Acréscimos                                                                                                    | ATENÇÃO!<br>NA 1º PRESTAÇÃO (DE<br>ADESÃO) NÃO HAVERÁ<br>INCIDÊNCIA DE<br>DESCONTOS, JUROS,<br>MORA E OUTROS<br>ACRÉSCIMOS.                                                            | Planilha de Cálculo - PRD                  |         |  |  |  |
| (-)Descontos/Abatimentos<br>(-)Outras Deduções<br>(+)Mora/Multa<br>(+)Juros/Encargos<br>(+)Outros Acréscimos                                                                                                    | ATENÇÃO!<br>NA 1º PRESTAÇÃO (DE<br>ADESÃO) NÃO HAVERÁ<br>INCIDÊNCIA DE<br>DESCONTOS, JUROS,<br>MORA E OUTROS<br>ACRÉSCIMOS.                                                            | Planilha de Cálculo - PRD                  |         |  |  |  |
| (-)Descontos/Abatimentos<br>(-)Outras Deduções<br>(+)Mora/Multa<br>(+)Juros/Encargos<br>(+)Outros Acréscimos<br>(=)Valor Total @                                                                                                    | ATENÇÃO!<br>NA 1º PRESTAÇÃO (DE<br>ADESÃO) NÃO HAVERÁ<br>INCIDÊNCIA DE<br>DESCONTOS, JUROS,<br>MORA E OUTROS<br>ACRÉSCIMOS.                                                            | Planilha de Cálculo - PRD                  |         |  |  |  |
| (-)Descontos/Abatimentos<br>(-)Outras Deduções<br>(+)Mora/Multa<br>(+)Juros/Encargos<br>(+)Outros Acréscimos<br>(=)Valor Total @                                                                                                    | ATENÇÃO!<br>NA 1º PRESTAÇÃO (DE<br>ADESÃO) NÃO HAVERÁ<br>INCIDÊNCIA DE<br>DESCONTOS, JUROS,<br>MORA E OUTROS<br>ACRÉSCIMOS.                                                            | Planilha de Cálculo - PRD                  |         |  |  |  |
| (-)Descontos/Abatimentos<br>(-)Outras Deduções<br>(+)Mora/Multa<br>(+)Juros/Encargos<br>(+)Outros Acréscimos<br>(=)Valor Total (*)<br>(*) (<br>Selecione uma opção de ge                                                                              | ATENÇÃO!<br>NA 1º PRESTAÇÃO (DE<br>ADESÃO) NÃO HAVERÁ<br>INCIDÊNCIA DE<br>DESCONTOS, JUROS,<br>MORA E OUTROS<br>ACRÉSCIMOS.                                                            | Planilha de Cálculo - PRD                  |         |  |  |  |
| (-)Descontos/Abatimentos<br>(-)Outras Deduções<br>(+)Mora/Multa<br>(+)Juros/Encargos<br>(+)Outros Acréscimos<br>(=)Valor Total @<br>(*) O<br>Selecione uma opção de ge<br>Geração em PDF                                                              | ATENÇÃO!<br>NA 1º PRESTAÇÃO (DE<br>ADESÃO) NÃO HAVERÁ<br>INCIDÊNCIA DE<br>DESCONTOS, JUROS,<br>MORA E OUTROS<br>ACRÉSCIMOS.                                                            | Planilha de Cálculo - PRD                  |         |  |  |  |
| (-)Descontos/Abatimentos<br>(-)Outras Deduções<br>(+)Mora/Multa<br>(+)Juros/Encargos<br>(+)Outros Acréscimos<br>(=)Valor Total (*)<br>(*) (*)<br>Selecione uma opção de ge<br>Geração em PDF<br>Selecionando a opção Ge<br>visualizar arquivos PDF, o | ATENÇÃO!<br>NA 1º PRESTAÇÃO (DE<br>ADESÃO) NÃO HAVERÁ<br>INCIDÊNCIA DE<br>DESCONTOS, JUROS,<br>MORA E OUTROS<br>ACRÉSCIMOS.<br>CAMPO OBRIGATÓRIO<br>Pração:<br>Tração em PDF ou Baixar | Repetir o valor 1º PRESTAÇÃO               | á de um |  |  |  |

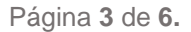

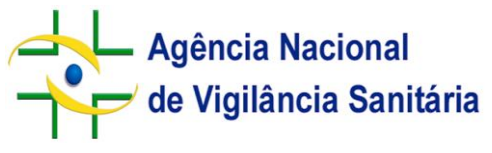

### B. Para pagamento das demais parcelas, seguir as instruções abaixo:

| GUIA DE RECOLHIMENTO DA UN<br>GRU - IMPR                                           | IÃO<br>ESSÃO                                                                                                    |
|------------------------------------------------------------------------------------|----------------------------------------------------------------------------------------------------|
| Antes de iniciar o preenchimento<br>Unidade Gestora (UG), o código da<br>ser pago. | para impressão da GRU, tenha em mãos todas as informações necessárias como, por exemplo, o código da<br>a Gestão, o Código de Recolhimento, o Número de Referência (se for de preenchimento obrigatório) e o valor a |
| Essas informações deverão ser o<br>Universidades, Ministérios, entre o             | btidas pelo contribuinte <b>junto ao Órgão Público favorecido pelo pagamento</b> (por exemplo, Tribunais,<br>utros).                                                                                                 |
| Para acessar as instruções de pree                                                 | nchimento da GRU Simples, clique <b>aqui.</b>                                                                                                    |
| Para acessar as instruções de pree                                                 | nchimento da GRU Judicial, clique <b>aqui</b> .                                                                                                    |
| Unidade Gestora (UG) 🕲                                                             | 253002                                                                                                    |
|                                                                                    | 36212-AGENCIA NACIONAL DE VIGILANCIA SANITARIA 💌                                                                                                    |
| Gestão 🤎                                                                           |                                                                                                    |
| Gestão 🥨<br>Nome da Unidade                                                        | AGENCIA NACIONAL DE VIGILANCIA SANITARIA                                                                                                    |

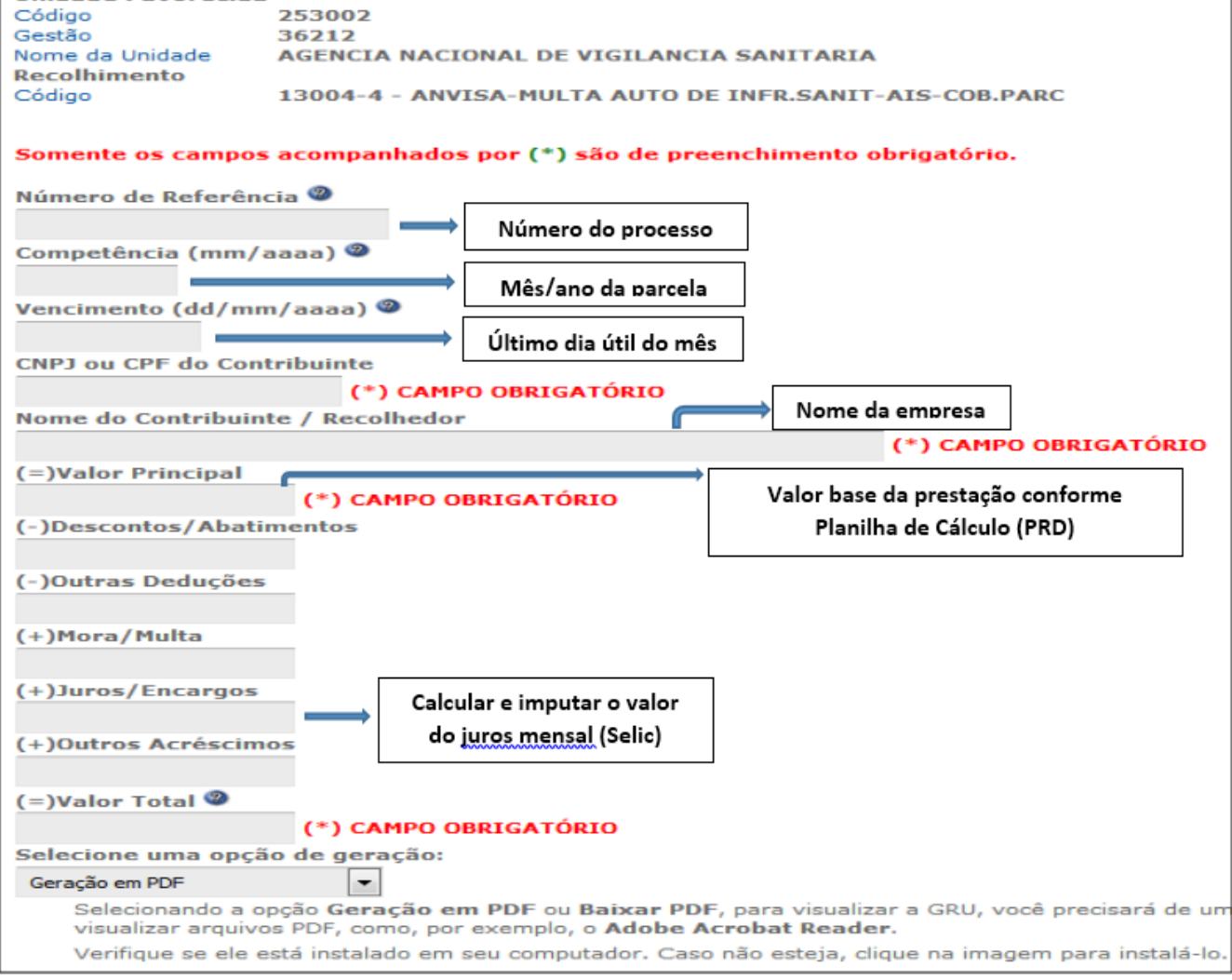

C) Clicar em Emitir GRU e imprimir.

D) Efetuar o pagamento da GRU somente na rede do Banco do Brasil (BB).

# Agência Nacional de Vigilância Sanitária

### Formalização do Requerimento de Parcelamento pelo PRD.

5. Após a emissão e o pagamento da GRU relativa à primeira parcela e escolhida a modalidade de pagamento, o interessado deverá formalizar o Requerimento de Parcelamento pelo PRD. Para tanto, deve-se acessar o Peticionamento Eletrônico da ANVISA e preencher os formulários conforme descrito a seguir:

- I. Acessar o sitio eletrônico desta Agência (<u>www.anvisa.gov.br</u>), em Peticionamento Eletrônico, Acesse o Serviço.
- II. Insira o e-mail e a senha de acesso do Responsável Legal da Empresa ou do Gestor de Segurança.
- **III.** Selecione o CNPJ da empresa (Agente Regulado a ser representado) e clique no botão Conectar.
- IV. Selecione a opção Peticionamento Manual e Pagamento de Taxa;
- V. Selecione a opção Funcionamento de Empresas, Pesquisar Assunto.
- VI. Selecione o assunto de petição 70423 Cobrança Administrativa Solicitação de Parcelamento PRD – RDC - 206/2017, clique em Confirmar e Próximo.
- VII. Será apresentado o resumo do Assunto de Petição selecionado. Clicar em próximo e após, realizar do download de todos os formulários.
- VIII. Clicar em "sem certificado digital".
  - **IX.** Confirmar os dados do responsável pela transação.
  - **X.** Clicar na mensagem continuidade do peticionamento.
  - XI. Clicar em "Ficha de Compensação".
- XII. Imprimir Guia isenta para envio.
- XIII. Clicar em concluir para encerramento do peticionamento.
- **XIV.** Imprimir resumo dos dados do peticionamento.

6. Toda a documentação deverá ser encaminhada para análise no prazo máximo de 30 (trinta) dias, juntamente com o comprovante de pagamento da primeira prestação sob pena de indeferimento do parcelamento. Quando tratar-se de débito ainda não constituído definitivamente, não cadastrado no SISPAR, o pagamento da primeira parcela será realizado após análise e o encaminhamento da GRU pela ANVISA para o e-mail indicado no formulário de solicitação de parcelamento.

7. Endereço para envio da documentação: *Agência Nacional de Vigilância Sanitária* - *ANVISA. Setor de Indústria e Abastecimento (SIA) - Trecho 5, Área Especial 57, Brasília* (*DF*) - *CEP: 71205-050.* A protocolização poderá ser realizada por via postal ou por atendimento presencial.

8. De acordo com o Arts. 9º e 10 da RDC nº 206/2017, a ANVISA terá prazo de até 90 (noventa) dias para avaliação e manifestação acerca da solicitação de parcelamento, contado do seu recebimento na sede da Agência.

9. Dentro do prazo acima, até a manifestação desta Agência, quanto ao deferimento ou indeferimento do parcelamento solicitado, a empresa ficará responsável pela emissão e o pagamento das demais parcelas, mediante GRU SIMPLES, que deverão ser atualizadas mensalmente por ocasião do pagamento, acrescida de juros à taxa SELIC.

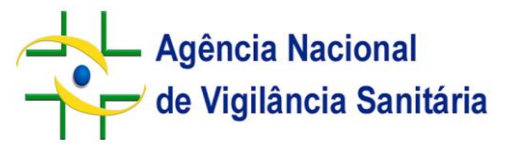

Novembro

Dezembro

0,86%

0,91%

0,55%

0,55%

0,72%

0,79%

### Como efetuar o cálculo da parcela atualizada

10. O valor de cada prestação mensal, por ocasião do pagamento, será acrescido de juros equivalentes à taxa referencial do Sistema Especial de Liquidação e de Custódia (Selic) para títulos federais, acumulada mensalmente, calculados a partir do mês subsequente ao da consolidação até o mês anterior ao do pagamento, e de 1% (um por cento) relativamente ao mês em que o pagamento for efetuado.

### 11. Para essa ação o devedor deverá acessar o sítio da Receita Federal e obter o índice Selic, para o mês do pagamento parcela. Segue o link: <u>http://idg.receita.fazenda.gov.br/orientacao/tributaria/pagamentos-e-</u> <u>parcelamentos/taxa-de-juros-selic</u>

| Taxa de Juros                                  | Selic                                  |                                      |                                      |                                     |                                   |                                  |                                       |                               |
|------------------------------------------------|----------------------------------------|--------------------------------------|--------------------------------------|-------------------------------------|-----------------------------------|----------------------------------|---------------------------------------|-------------------------------|
| A taxa de ju<br>federais, rela<br>reembolso de | ros equiva<br>ativa ao r<br>e tributos | alente à m<br>nês de fi<br>federais, | taxa refer<br>evereiro<br>exigível a | rencial do<br>de 2018,<br>partir de | Sistema<br>aplicável<br>1º de mar | Especial<br>no paga<br>ço de 201 | de Liquio<br>amento, r<br>18 é de 0,4 | dação e<br>na restitu<br>47%. |
| Mês/Ano                                        | 2011                                   | 2012                                 | 2013                                 | 2014                                | 2015                              | 2016                             | 2017                                  | 2018                          |
| Janeiro                                        | 0,86%                                  | 0,89%                                | 0,60%                                | 0,85%                               | 0,94%                             | 1,06%                            | 1,09%                                 | 0,58%                         |
| Fevereiro                                      | 0,84%                                  | 0,75%                                | 0,49%                                | 0,79%                               | 0,82%                             | 1,00%                            | 0,87%                                 | 0,47%                         |
| Março                                          | 0,92%                                  | 0,82%                                | 0,55%                                | 0,77%                               | 1,04%                             | 1,16%                            | 1,05%                                 |                               |
| Abril                                          | 0,84%                                  | 0,71%                                | 0,61%                                | 0,82%                               | 0,95%                             | 1,06%                            | 0,79%                                 |                               |
| Maio                                           | 0,99%                                  | 0,74%                                | 0,60%                                | 0,87%                               | 0,99%                             | 1,1196                           | 0,93%                                 |                               |
| Junho                                          | 0,96%                                  | 0,64%                                | 0,61%                                | 0,82%                               | 1,07%                             | 1,16%                            | 0,81%                                 |                               |
| Julho                                          | 0,97%                                  | 0,68%                                | 0,72%                                | 0,95%                               | 1,18%                             | 1,1196                           | 0,80%                                 |                               |
| Agosto                                         | 1,07%                                  | 0,69%                                | 0,71%                                | 0,87%                               | 1,1196                            | 1,22%                            | 0,80%                                 |                               |
| Setembro                                       | 0,94%                                  | 0,54%                                | 0,71%                                | 0,91%                               | 1,1196                            | 1,1196                           | 0,64%                                 |                               |
| Outubro                                        | 0,88%                                  | 0,61%                                | 0,81%                                | 0,95%                               | 1,1196                            | 1,05%                            | 0,64%                                 |                               |

#### **1ª EXEMPLO:** Para efetuar este cálculo, considere o débito fictício na tabela abaixo:

0,84%

0,96%

| Número do Débito                                                                          | Valor Total Atualizado | Data da Simulação |  |  |  |
|-------------------------------------------------------------------------------------------|------------------------|-------------------|--|--|--|
| 80.247                                                                                    | 21/01/2018             |                   |  |  |  |
| Conforme verificado, o Valor Total a ser parcelado em janeiro de 2018 é de R\$ 10.600,00. |                        |                   |  |  |  |

1,06%

1,16%

1,04%

1,12%

0,57%

0,54%

| Quantidade de parcelas                                                                            | Valor da (1ª) Primeira Prestação | Valor Base das Demais Prestações |  |  |  |
|---------------------------------------------------------------------------------------------------|----------------------------------|----------------------------------|--|--|--|
| 10                                                                                                | R\$ 2.120,00                     | R\$ 910,22                       |  |  |  |
| Digamos que valor total (R\$ 10.600,00) foi parcelado em 10 vezes, conforme a Planilha de Cálculo |                                  |                                  |  |  |  |
| – PRD, portanto o valor da Primeira Prestação será de R\$ 2.120,00 e o valor base das outras nove |                                  |                                  |  |  |  |
| (9) prestação será R\$ 910,22. Para a 1ª prestação, calcular conforme §4º.                        |                                  |                                  |  |  |  |

• Calculando então o valor da 2º Prestação – Pagamento em fevereiro de 2018.

| Valor Base das Demais<br>Prestações                                           | Juros Selic | Valor calculado Juros Selic | Total      |  |  |
|-------------------------------------------------------------------------------|-------------|-----------------------------|------------|--|--|
| R\$ 910,22                                                                    | 1%          | R\$ 9,10                    | R\$ 919,32 |  |  |
| Na segunda prestação deve-se aplicar a atualização conforme informado no §10º |             |                             |            |  |  |

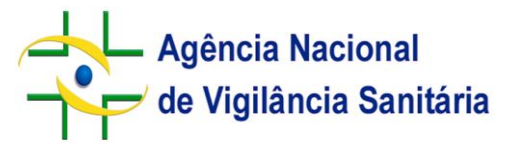

• Calculando então o valor da <u>3º Prestação</u> – Pagamento em março de 2018.

| Valor Base das Demais<br>Prestações                                                | Juros Selic | Valor calculado Juros Selic | Total      |  |
|------------------------------------------------------------------------------------|-------------|-----------------------------|------------|--|
| R\$ 910,22 1.479                                                                   |             | 13,38                       | R\$ 923,60 |  |
| Na terceira prestação será acrescido juros relativo à SELIC de FEV/2018 e mais 1%. |             |                             |            |  |

12. Dentro do prazo de 90 (noventa) dias, a ANVISA notificará a empresa por e-mail sobre o deferimento ou não do parcelamento.

13. Cumpre esclarecer que, somente após o deferimento do parcelamento, conforme orientação acima, a empresa deverá acessar o SISPAR (<u>http://www.anvisa.gov.br/sispar/Index.asp</u>) para a emissão das parcelas, ficando responsável por realizar mensalmente o acompanhamento e o pagamento das parcelas vincendas.

14. Para o esclarecimento de dúvidas deve-se contatar a Central de Atendimento da ANVISA, pelo telefone nº. 0800-642 9782, das 7h30 às 19h30, de segunda à sexta, exceto feriados, ligação gratuita.